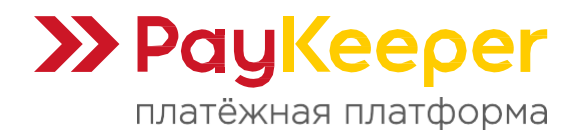

# Инструкция по модулю PayKeeper для VamShop2

# 1. Настройка личного кабинета РауКеерег

Авторизуйтесь на вашем сервере с PayKeeper. Перейдите в раздел «Настройки». Заполните поля во вкладке «Получение информации о платежах» (рисунок 1).

Способ получения уведомления о платежах. Здесь выберите «POST-оповещения».

URL, на который будут отправляться POST-запросы. Здесь укажите ссылку:

полный\_адрес\_сайта/payment/paykeeper/result

Замените «полный\_адрес\_сайта» на адрес вашего сайта. Например, если адрес сайта https://example.com, то ссылка для уведомлений будет следующая:

# https://example.com /payment/paykeeper/result

<u>Секретное слово.</u> Сгенерируйте кнопкой «Сгенерировать» или укажите секретное слово, которое будет использоваться в настройках модуля для проверки подлинности подписи операции.

Нажмите кнопку «Сохранить».

| бщие параметры                     | СПОСОБ ПОЛУЧЕНИЯ УВЕДОМЛЕНИЯ О ПЛАТЕЖАХ                                                                                                    |                                                                                                |  |  |  |  |  |
|------------------------------------|----------------------------------------------------------------------------------------------------|------------------------------------------------------------------------------------------------|--|--|--|--|--|
| Частройка формы оплаты             |                                                                                                    |                                                                                                |  |  |  |  |  |
| Толучение информации о<br>платежах | РауКеерег предоставляет возможность оповещать организацию о принятых платежах с помощью отправки писем на<br>адрес электронной почты, либо POST запросом на указанный URL. |                                                                                                |  |  |  |  |  |
| Доступ в личный кабинет            | Способ получения уведомления о                                                                                                    | РОSТ-оповешения 🗢                                                                              |  |  |  |  |  |
| 5МТР-сервер                        | платежах 🔮                                                                                                    |                                                                                                |  |  |  |  |  |
| Адреса перенаправления<br>клиента  | URL, на который будут                                                                                                    |                                                                                                |  |  |  |  |  |
| Закрывающие документы              | отправляться РОЗТ-запросы                                                                                                    | • Поле не может быть пустым                                                                    |  |  |  |  |  |
| Фискализация                       | Секретное слово                                                                                                    | СГЕНЕРИРОВАТЬ<br>* Поле не может быть пустым<br>Используйте латинские буквы в верхнем и нижнем |  |  |  |  |  |
|                                    |                                                                                                    | регистре, цифры и знаки препинания                                                             |  |  |  |  |  |

Рисунок 1. Настройка адреса для уведомления.

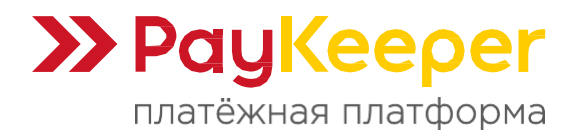

Далее, откройте вкладку «Адреса перенаправления клиента». Заполните поля (рисунок 2).

**Пропускать служебные страницы РауКеерег.** Поставьте галочку, если не хотите, чтобы показывались служебные страницы об успешной оплате или неудачной оплате.

**URL страницы, на которую клиент переходит при успешном завершении оплаты.** Укажите полный адрес страницы вашего сайта, где будет отображаться информация об успешной оплате. Здесь также можно просто указать адрес главной страницы вашего сайта.

**URL страницы, на которую клиент переходит при неудаче в процессе оплаты.** Укажите полный адрес страницы вашего сайта, где будет отображаться информация о неудачной оплате. Здесь также можно просто указать адрес главной страницы вашего сайта.

#### Нажмите кнопку «Сохранить».

| Общие параметры                    | АДРЕСА ПЕРЕНАПРАВЛЕНИЯ КЛИЕНТА                                                                                                    |  |  |  |  |  |
|------------------------------------|----------------------------------------------------------------------------------------------------|--|--|--|--|--|
| Настройка формы оплаты             |                                                                                                    |  |  |  |  |  |
| Получение информации о<br>платежах | После завершения операции оплаты пользователь возвращается на служебные страницы РауКеерег (http://<br>sam<br>cepsep PayKeeper>/fail/ и http://<br>sam cepsep PayKeeper>/success/). Они отображают сообщение о результате<br>                                                                                                    |  |  |  |  |  |
| Доступ в личный кабинет            | С этой страницы пользователь переходит по ссылке обратно на сайт организации. По умолчанию, возврат происходит на<br>главную страницу, но при помощи следующей таблицы Вы можете задать, по каким URL-адресам пользовать сможет перейти в                                                                                                    |  |  |  |  |  |
| SMTP-сервер                        | случае успеха и в случае неудачи при оплате.                                                                                                    |  |  |  |  |  |
| Адреса перенаправления<br>клиента  | Обратите внимание, что эти URL нельзя изменять в зависимости от номера заказа, а переход по ним ни в коем случае нельзя считать завершением оплаты. Для того чтобы автоматически отмечать заказы как оплаченные, необходимо использовать POST-интеграцию и обрабатывать POST-сообщения об успешных платежах. Настроить POST-интеграцию можно в пункте Получение информации о платежах. |  |  |  |  |  |
| Закрывающие документы              |                                                                                                    |  |  |  |  |  |
| Фискализация                       | ✓ Пропускать служебные страницы<br>РауКеерег                                                                                                    |  |  |  |  |  |
|                                    | URL страницы, на которую клиент<br>переходит при успешном<br>завершении оплаты                                                                                                    |  |  |  |  |  |
|                                    | URL страницы, на которую клиент<br>переходит при неудаче в<br>процессе оплаты                                                                                                    |  |  |  |  |  |
|                                    | сохранить или <u>Отменить изменения</u>                                                                                                    |  |  |  |  |  |

Рисунок 2. Настройка адресов перенаправления.

### 2. Установка модуля

Извлеките содержимое архива с модулем. Из папки с модулем перенесите папку **арр** в корневую директорию сайта, где также находится папка **арр**.

Авторизуйтесь в административной панели управления сайтом. Перейдите в раздел «Настройки – Способы оплаты» из бокового меню. Найдите в списке название «Paykeeper» и нажмите кнопку «Установить» напротив названия (рисунок 3).

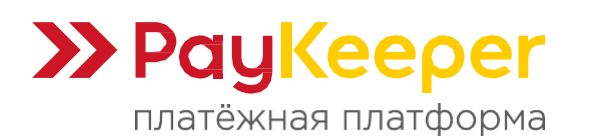

| Â        | 😑 🔹 Настройки / 🖪 Способы оплаты / Список модулей |           |    |   |   |                 |  |
|----------|---------------------------------------------------|-----------|----|---|---|-----------------|--|
| <b>1</b> | Paykeeper                                         | Paykeeper | ×  |   |   | Установить<br>у |  |
|          | Paymaster                                         | Paymaster | ×  |   |   | Установить      |  |
|          | Настройки                                         | Pageal    | A  | × | 0 | 🛛 Удалить       |  |
| ۲        | 🌮 Магазин                                         | Procharge | ×  |   |   | Установить      |  |
| *        | <ul> <li>Лицензия</li> <li>Обновление</li> </ul>  | (Indian   | ×  |   |   | Установить      |  |
| ×        | 😿 Статусы заказа                                  | Rokmanay  | ×  |   |   | Установить      |  |
|          | 🔲 Способы оплаты 🛛 🖣                              | Rebolume  | ×  |   |   | Установить      |  |
|          | 🚍 Способы доставки                                | DowPickup | J. | ~ | 0 | 🛛 Улалить       |  |

Рисунок 3 Установка модуля.

## 3. Настройка модуля

После установки модуля его название станет кликабельным. Кликните по названию модуля «Paykeeper» из списка способов оплат. Откроется страница настроек. Заполните поля (рисунок 4).

**<u>Название</u>**. Укажите название способа оплаты, который будет отображаться при оформлении заказа. Например, «Оплата картами на сайте».

**Описание.** Заполните описание способа оплаты, либо оставьте поле пустым. Оно отображается при оформлении заказа. Например, «Возможность оплатить картами на сайте онлайн».

**Порядок сортировки.** Укажите цифру, которая будет определять расположение способа оплаты среди остальных способов оплат. Поле можно оставить пустым.

<u>Статус заказа.</u> Выберите из списка статус заказа, который будет назначен заказу сразу после уведомления об успешной оплате.

Адрес формы оплаты PayKeeper. Укажите полный адрес вашего сервера с PayKeeper с добавлением /create в конце адреса. Например, https://name.server.paykeeper.ru/create

<u>Секретное слово.</u> Вставьте секретное слово, которое вы указали выше при настройке личного кабинета PayKeeper (раздел 1 настоящей инструкции). Они должны совпадать.

Нажмите кнопку «Продолжить». Настройка завершена!

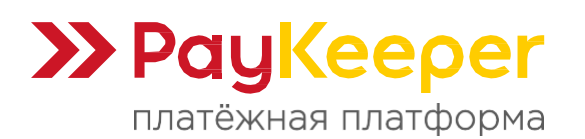

https://paykeeper.ru

| ☆        | 😑 – 🐡 Настройки / 🗏 Способы оплаты / Редактирование способа оплаты |                                              |  |  |  |
|----------|--------------------------------------------------------------------|----------------------------------------------|--|--|--|
| <b>1</b> | Название                                                           | Оплата картами на сайт                       |  |  |  |
| 1        | Описание                                                           | Возможность оплатить картами на сайте онлайн |  |  |  |
| ٠        |                                                                    |                                              |  |  |  |
| ۲        |                                                                    |                                              |  |  |  |
| *        |                                                                    |                                              |  |  |  |
| *        |                                                                    |                                              |  |  |  |
|          | Порядок сортировки                                                 | 1                                            |  |  |  |
|          | Статус заказа                                                      | Обрабатывается •                             |  |  |  |
|          | Адрес формы оплаты                                                 |                                              |  |  |  |
|          | Раукеерег                                                          | https://cepsep/create                        |  |  |  |
|          | Секретное слово                                                    | тменить                                      |  |  |  |
|          |                                                                    | Работает на основе VamShop                   |  |  |  |

Рисунок 4. Настройка модуля PayKeeper.